Программа предназначена для автоматической рассылки объявлений на электронные доски.

## Pantera 2.07 RUS

## Скачать программу

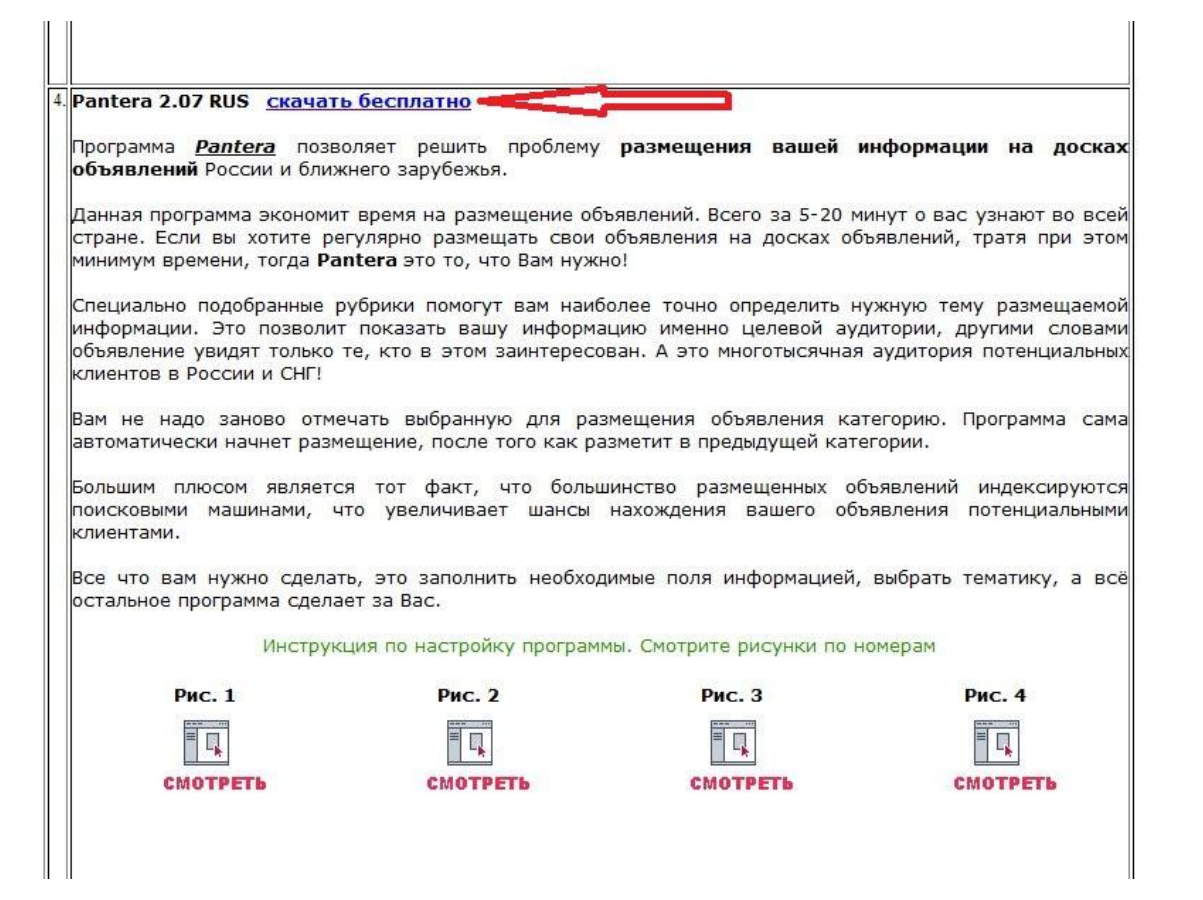

## Сохранить

| Doctory Rantora Doct                                                              | оллот рошить пробломи                                  | กลาพอเมอเมต กลมเอน้                            |                                                                     |
|-----------------------------------------------------------------------------------|--------------------------------------------------------|------------------------------------------------|---------------------------------------------------------------------|
| объявлений России и блих                                                          | кнего зарубежья.                                       | размещения вашен                               | информации на доск                                                  |
| Данная программа экономи<br>стране. Если вы хотите ри<br>минимум времени, тогла С | т время на размещение объ<br>эгулярно размещать свои о | явлений. Всего за 5-20<br>объявления на досках | минут о вас узнают во вс<br>объявлений, тратя при эт                |
|                                                                                   | Загрузка файла                                         |                                                |                                                                     |
| Специально подобранны<br>информации. Это позво.<br>объявление увидят толы         | Имя: 7Pantera<br>Тип: WinRAR                           | 2.07_Rus.rar (515 KB)<br>archive               | кную тему размещаем<br>гории, другими слова<br>удитория потенциальн |
| клиентов в России и СНГ                                                           | Источник: www.pro                                      | omogid.biz                                     |                                                                     |
| Вам не надо заново о<br>автоматически начнет ра                                   | Открыть в: 🖉 Win                                       | RAR archiver 👻                                 | горию. Программа са<br>ории.                                        |
|                                                                                   | Запомнить выоор и не спраш                             | ивать в дальнейшем                             |                                                                     |
| поисковыми машинами, клиентами.                                                   | Открыть Сохранить                                      | Отмена Справка                                 | зления потенциальны                                                 |
| Все что вам нужно сдела остальное программа сдела                                 | ть, это заполнить еобходн<br>ает за Вас.               | имые поля информацие                           | й, выбрать тематику, а в                                            |
| Инструн                                                                           | щия по настройку рограмм                               | ы. Смотрите рисунки по                         | э номерам                                                           |
| Рис. 1                                                                            | Рис. 2                                                 | Рис. 3                                         | Рис. 4                                                              |
|                                                                                   |                                                        |                                                |                                                                     |
| CHOTRETH                                                                          | CHOTRETL                                               | CHOTRETH                                       | CHOTDETL                                                            |

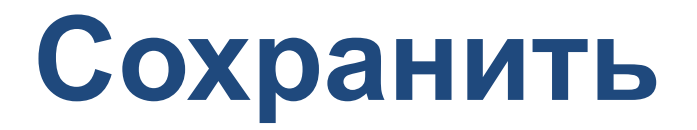

|               |                       | All and a second second second second second second second second second second second second second second se | 1,11       |                |      | а досках                 |
|---------------|-----------------------|----------------------------------------------------------------------------------------------------|------------|----------------|------|--------------------------|
| Имя файла:    | 7Pantera2.07_Rus      |                                                                                                    |            |                | _    |                          |
| Тип файла:    | WinRAR archive(*.rar) |                                                                                                    |            |                |      | ют во всей               |
|               |                       |                                                                                                    |            |                |      | я при этом               |
|               |                       |                                                                                                    |            |                |      | змещаемой                |
|               |                       |                                                                                                    |            |                |      | и словами<br>енциальных  |
|               |                       |                                                                                                    |            |                |      |                          |
|               |                       |                                                                                                    |            |                |      | амма сама                |
|               |                       |                                                                                                    |            |                |      |                          |
|               |                       |                                                                                                    |            |                |      | ексируются<br>нциальными |
|               |                       |                                                                                                    |            |                |      |                          |
| 🐼 Обзор папок |                       |                                                                                                    | Cox        | ранить Отмена  |      | ику, а всё               |
|               |                       |                                                                                                    | <u></u>    |                |      |                          |
|               | Инструкция по         | настройку программы. См                                                                                        | иотрите ри | нки по номерам |      |                          |
| Рис. 1        |                       | Рис. 2                                                                                                    | Рис. 3     | μ.             | Рис. | 4                        |
|               |                       |                                                                                                    |            |                |      | ł.                       |
|               |                       |                                                                                                    |            |                |      |                          |

# В архиве кликнем 2 раза на папку с файлами Pantera 2.07 RUS

| 7Pantera2.07_Rus. | rar - WinRAR (evalua   | ition copy)            |                   |           |               |         |               |  |
|-------------------|------------------------|------------------------|-------------------|-----------|---------------|---------|---------------|--|
| File Commands     | Tools Favorites O      | ptions Help            |                   |           |               |         | - Anna Martin |  |
| Add Extract T     | o Test View            | Delete Find            | Wizard Info       | VirusScan | Comment       | Protect | SFX           |  |
| 1 🔁 7Panter       | ra2.07_Rus.rar - RAR a | archive, unpacked size | 540 597 bytes     |           |               |         |               |  |
| Name              | Size                   | Packed Type            | Modified          |           | CRC32         |         |               |  |
| 🎩                 |                        | Папка с ф              | айлами            |           |               | 15 24   |               |  |
| Pantera2.07 Rus   |                        | Папка с ф              | айлами 13.10.2007 | 7 20:57   | 6710 (MI)     |         |               |  |
|                   |                        |                        |                   |           |               |         |               |  |
| Selected 1 fol    | der                    |                        |                   |           | Total 1 folde | r       |               |  |

## Далее выйдет приложение Pantera 2.07.ехе, кликнем 2 раза

| 7Pantera2.07_Rus.ra | ır - WinRAR (evalua  | tion copy)     |                          |           |               |                       |             |               |          |  |  | 23 |
|---------------------|----------------------|----------------|--------------------------|-----------|---------------|-----------------------|-------------|---------------|----------|--|--|----|
| File Commands To    | ools Favorites O     | ptions Help    | )                        | 7575      |               |                       |             |               |          |  |  |    |
| Add Extract To      | Test View            | Delete         | Find                     | Wizard    | Info          | VirusScan             | Commen      | t Protect     | ↑<br>SFX |  |  |    |
| 🚹 🗎 7Pantera        | 2.07_Rus.rar\Pantera | a2.07 Rus - R/ | AR archive               | , unpacke | d size 540 59 | 97 bytes              |             |               |          |  |  | 2  |
| Name                | Size                 | Packed T       | уре                      |           | Modified      |                       | CRC32       |               |          |  |  |    |
| 🦺                   |                      | П              | laпка с <mark>ф</mark> а | йлами     |               |                       |             |               | -        |  |  |    |
| Pantera2.07.exe     | 540 597              | 526 264 II     | риложен                  | ие        | 09.06.2005    | 6 0:17 <mark>4</mark> | 1F6F236 📹   |               |          |  |  |    |
|                     |                      |                |                          |           |               |                       |             |               |          |  |  |    |
| 🖅 🗝 Selected 540 59 | 7 bytes in 1 file    |                |                          |           |               |                       | Total 540 5 | 97 bytes in 1 | . file   |  |  | 14 |

# Информация о программе, кликнем ДАЛЕЕ.

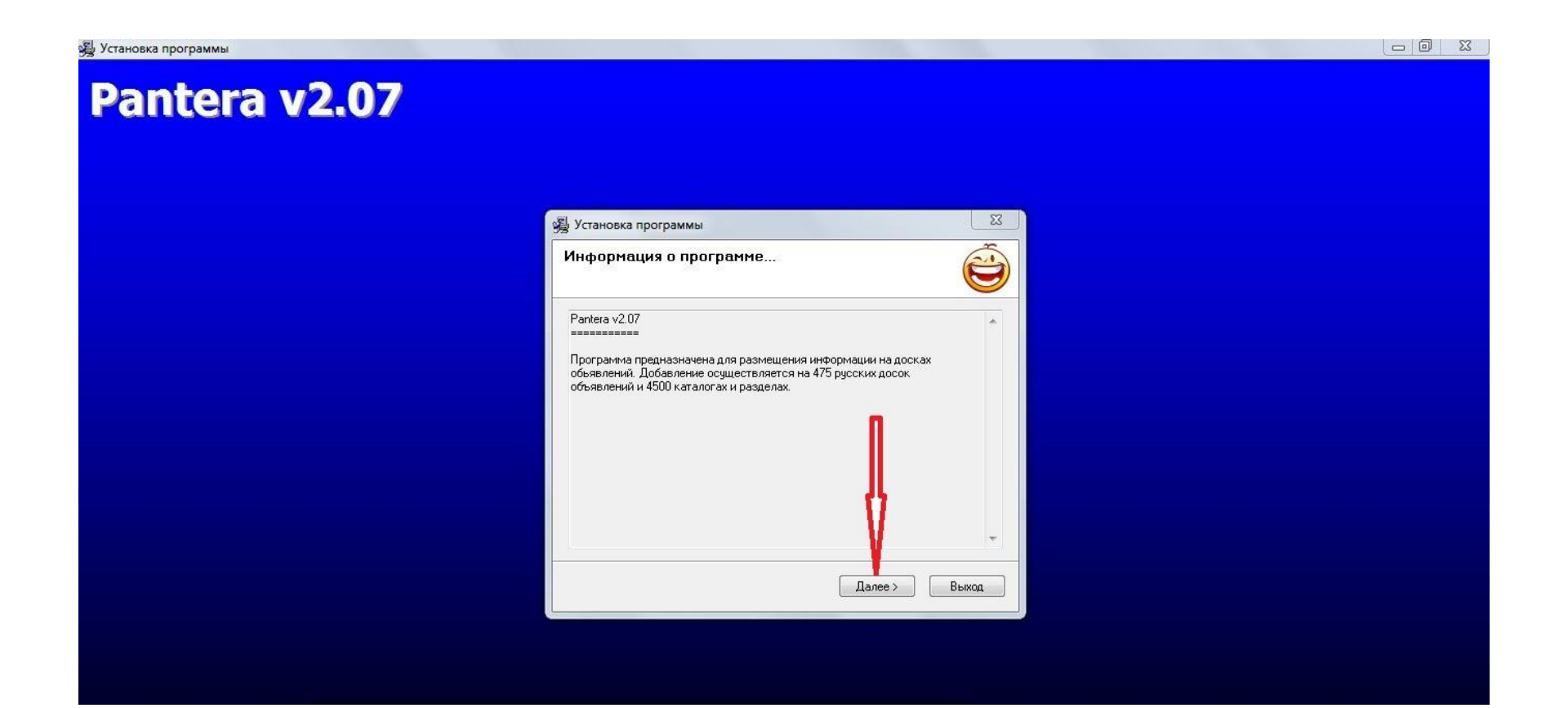

# Выбираем директорию установки, можно оставить по умолчанию, кликнем ДАЛЕЕ.

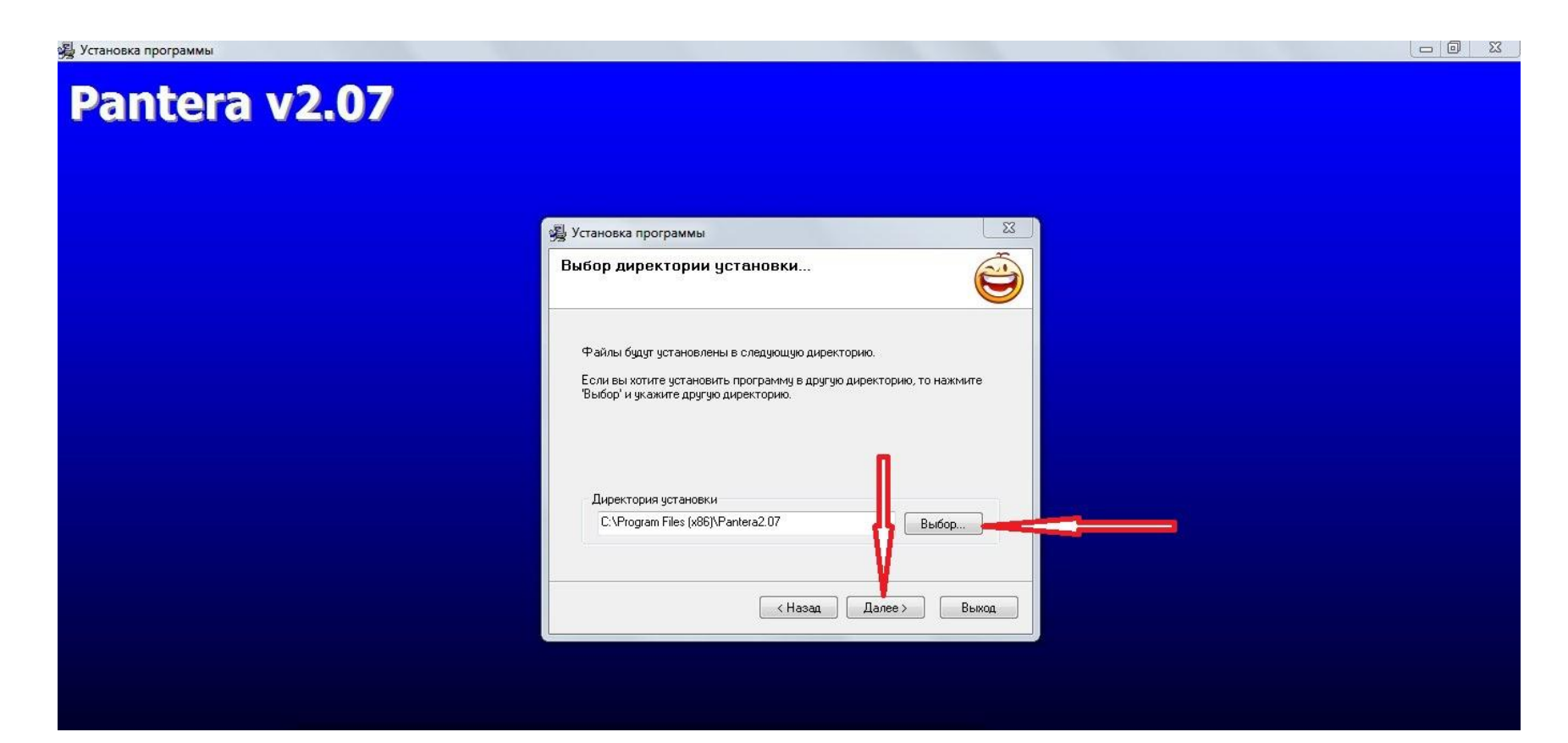

## КОПИРОВАНИЕ ФАЙЛОВ

| В Установка программы Pantera v2.07                                                                                                    |  |
|----------------------------------------------------------------------------------------------------|--|
| 🙀 Установка программы                                                                                                    |  |
| Копирование файлов<br>Для прекращения или остановки устаног и нажните "Отмена".<br>Директория: С:\Piogram Files (x86)\Pateria2.07\maps<br>Файл: w100w2.map |  |
| Далее > Отмена                                                                                                    |  |
|                                                                                                    |  |
|                                                                                                    |  |
|                                                                                                    |  |

#### Ставим галочку на создание ярлыка на рабочем столе и Закрываем установку программы!

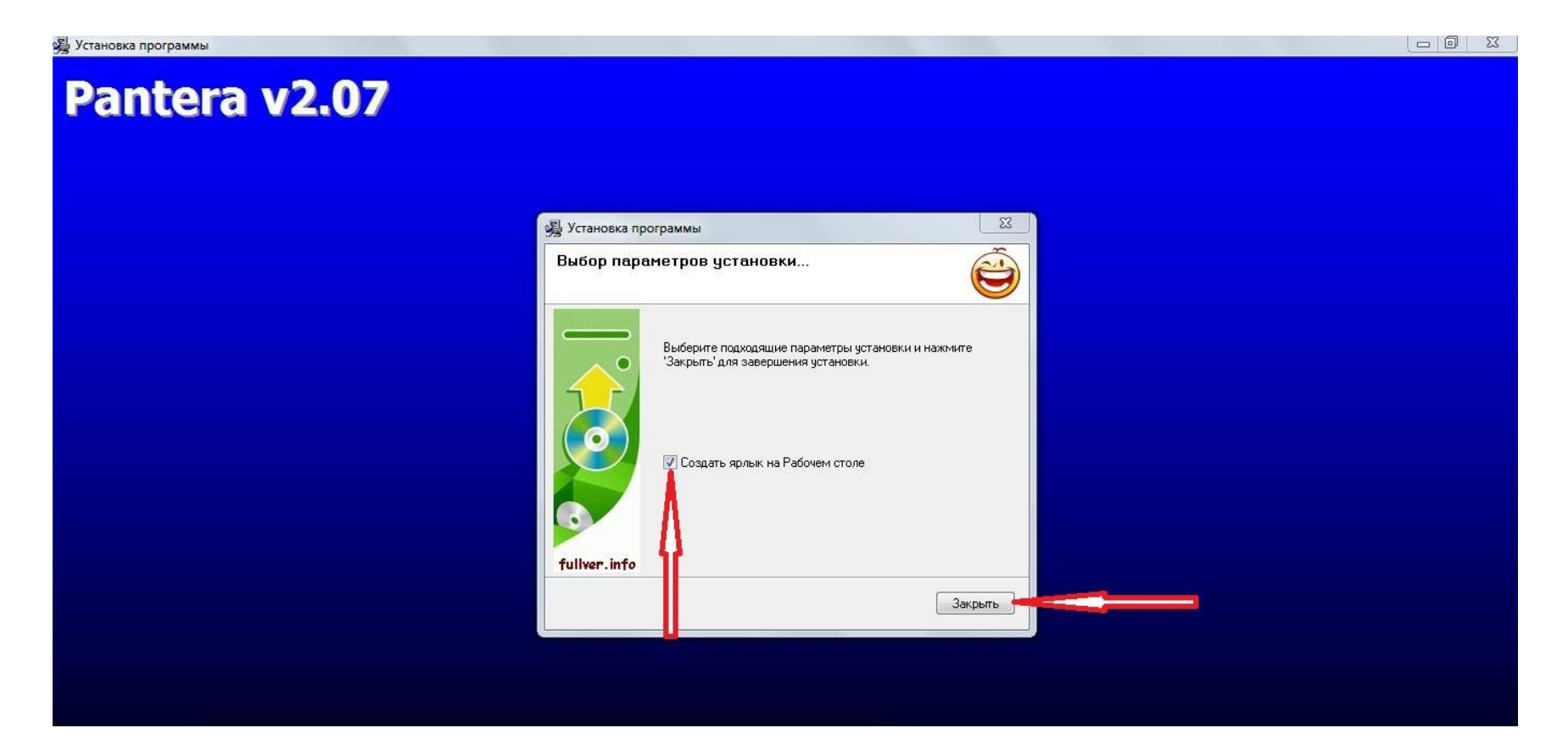

# Кликнем на ярлык на рабочем столе.

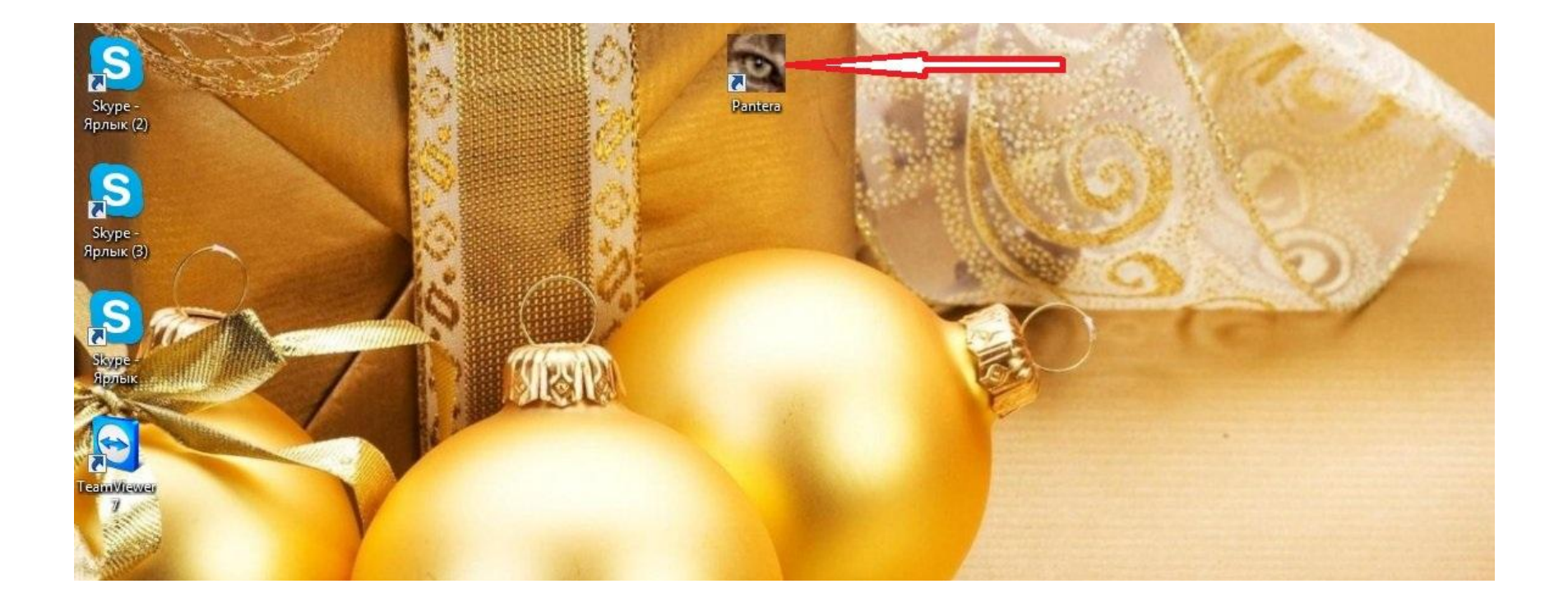

ПРОЕКТ: пишем заголовок, адрес сайта, цену, логин и пароль латинскими буквами не менее 6 знаков, ключевые слова через запятую и само объявление, желательно 200-250 символов, знаки тоже считаются символами.

| and the second second |                                                                       |                                                                                                    |
|-----------------------|-----------------------------------------------------------------------|----------------------------------------------------------------------------------------------------|
| to the second second  | 📓 Intera 2.07                                                         |                                                                                                    |
| and the second        | Пенат Окно Справка                                                    | A CONTRACTOR                                                                                                    |
|                       |                                                                       | Sec. A second second                                                                                                    |
|                       |                                                                       | Same and a                                                                                                    |
|                       | Проект   Категория   Контактные данные / Настройки   Доски объявлений | Sala Barris                                                                                                    |
|                       | Загодовок Реальный заработок! Присоединайся!                          | N 14 12 12                                                                                                    |
|                       | Прелмет                                                               | 147 698 14 million 199                                                                                                    |
|                       | UBL: http://mc-matrix.ru/user/elvira/                                 |                                                                                                    |
|                       | URL poro :                                                            |                                                                                                    |
|                       | Цена: от 50\$                                                         |                                                                                                    |
|                       | Логин : риркіп                                                        | and the second second se |
|                       | Пароль : 1234                                                         |                                                                                                    |
|                       | Ключевые работа, заработок                                            | Contraction of the local distance                                                                                                    |
|                       | Внимание! Легко и доступно! Стань нашим партнером                     |                                                                                                    |
| Change I              | Объявление : и начни зарабатывать прямо сейчас!                       |                                                                                                    |
|                       |                                                                       |                                                                                                    |
|                       |                                                                       |                                                                                                    |
|                       |                                                                       |                                                                                                    |
|                       |                                                                       |                                                                                                    |
|                       |                                                                       |                                                                                                    |
| Sec                   |                                                                       |                                                                                                    |

#### КОТЕГОРИЯ: бизнес и финансы ==> реклама/маркетинг. Далее кликнем на стрелочки и перенесем нашу категорию в графу ВЫБРАНО.

| Проект Категория Контактны                                                                                                    | е данные / Настройки   Доскі                                                            | И ОСЪЯВИТИИ И     |  |
|----------------------------------------------------------------------------------------------------|-----------------------------------------------------------------------------------------|-------------------|--|
| Авиа и Лодки<br>Бизнес и Финансы<br>Животные и растения<br>Здоровье и Красота<br>Знакомства<br>Изделия потребителя<br>Интернет<br>Компьютеры и оргтехника<br>Мебель и Интерьер<br>Недвижимость<br>Продовольствие<br>Промышленность<br>Работа<br>Развлечение и отдых<br>Средства связи<br>Услуги | Банки/Финансы<br>Партнерство<br>Реклама/Маркетинг<br>Услуги (Бизнес)<br>Другое (Бизнес) | Реклама/Маркетинг |  |

#### Контактные данные: заполняем все поля, ставим число одновременных подключений 20, время ожидания 60, сохраняем настройки.

| Проект   Категория                                                                                                    | Контактные данные / Настро  | йки Доски объявлений                                                                                |                                                                                       |  |
|----------------------------------------------------------------------------------------------------|-----------------------------|----------------------------------------------------------------------------------------------------|---------------------------------------------------------------------------------------|--|
| Фирма Рантери<br>Имя Иван<br>Рамилия Пупкин<br>Е-mail риркіло<br>Адрес ул. Пря<br>Город Москва<br>Область<br>Индекс 236598<br>Страна Россия<br>Телефон 896542<br>Факс 854136 | а<br>Pgmail.com<br>мая<br>З | Настройки программи<br>Прокси - сервер:<br>Имя:<br>Число одновременных<br>подключений (1-20):<br>20 | ы<br>Порт:<br>80<br>Пароль:<br>Время<br>ожидания (с):<br>60<br>Сохранить<br>настройки |  |

# Настройки сохранены, кликнем ОК.

|                                                                                                    | Проект Категория Контактные данные / На    | астройки   Доски объявлений |                     |                       |
|----------------------------------------------------------------------------------------------------|--------------------------------------------|-----------------------------|---------------------|-----------------------|
|                                                                                                    | Фирма  Корпорация Миллионеров<br>Имя  Иван | Настройки программ          | ы Порт:             | り取ら                   |
| 0                                                                                                    | Фамилия Пупкин                             | Имя:                        | 80<br>Пароль:       | 1                     |
|                                                                                                    | Адрес ул. Прямая                           | Pantera 🛛                   | Время               | and the second second |
| 1 Mas-                                                                                                    | Город Москва                               | Настройки сохранены         | ожидания (с):<br>60 |                       |
|                                                                                                    | Индекс 356899                              |                             | Сохранить           |                       |
| Children of the second second s | Страна Россия<br>Телефон 8559325463        | ОК                          | настройки           |                       |
|                                                                                                    | Факс 8569321452                            |                             | ے<br>ا              |                       |

#### ДОСКИ ОБЪЯВЛЕНИЙ: кликнем ВСЕ, после того как они выделяться, кликнем НАЧАТЬ

| Проект Категория Контактные данные / Настрой                                                                                                    | іки Доски объявлений                                                                                                    |        |  |
|----------------------------------------------------------------------------------------------------|----------------------------------------------------------------------------------------------------|--------|--|
| Фирма Корпорация Миллионеров<br>Имя Иван<br>Фамилия Пупкин<br>Е-mail pupkin@gmail.com<br>Адрес ул. Прямая<br>Город Москва<br>Область<br>Индекс 356899<br>Страна Россия<br>Телефон 8569325463<br>Факс 8569321452 | <ul> <li>Туристический маяк 2</li> <li>У Алёшки</li> <li>Украина Промышленная</li> <li>Украинский портал объ</li> <li>Укрансформатор</li> <li>Урал Соф</li> <li>Услуга</li> <li>Форумы на Rol</li> <li>ХИМСТАЛЬКОМПЛЕКТ</li> <li>Щебень</li> <li>Щебень</li> <li>Щебень</li> <li>Щелково Оп-line</li> <li>Зстонско-Российская п.</li> <li>Ярославль</li> <li>Ярославль2</li> <li>Все</li> <li>Сброс</li> <li>4757 475</li> </ul> | Отмена |  |

#### Далее выйдет рамка РАЗМЕШЕНИЕ, где Вам будет показано: сколько в очереди, сколько принято, сколько отказов, сколько пропущено!

| 1                  |        |                         |                     |              |         |               |    |                                         |
|--------------------|--------|-------------------------|---------------------|--------------|---------|---------------|----|-----------------------------------------|
| and the second     | Проек  | Размещени               |                     | 1            | 1       |               | 23 | - Specific and the second               |
|                    | п      | роект -                 | Патегория : Рекла   | ма/Миркетинг | V       |               | ок |                                         |
|                    | Проект |                         | Принято:            |              | a: 1 07 |               |    | - And the barrent of                    |
|                    | ¢      | лереди.                 | 118 TIPMHATO.       |              | 3. 37   | Tiponger. [ ] |    |                                         |
|                    | -C     | татус связи-            |                     |              |         |               |    | 1 M M M M M M M M M M M M M M M M M M M |
|                    |        | <sup>1</sup> BBS.Trifle | - соединение с серг | зером 11     |         |               |    | Carlo Concerna                          |
|                    | ₩ar    | 2                       |                     | 12           |         |               |    | -                                       |
|                    |        | 3                       |                     | 13           |         |               |    |                                         |
| Section - Sec      | 4      | 4                       |                     | 14           |         |               |    |                                         |
| A STATE OF A       |        | 5                       |                     | 15           |         |               |    |                                         |
|                    | 06     | 6                       |                     | 16           |         |               |    | and the second second second second     |
|                    | И      | 7                       |                     | 17           |         |               |    |                                         |
|                    | c      | 8                       |                     | 18           |         |               |    |                                         |
| Contraction of the | Таг    | 9                       |                     | 19           |         |               |    |                                         |
|                    | , 6, 1 | 0                       |                     | 20           |         |               |    |                                         |
|                    |        |                         |                     |              |         |               |    | Particular and the second second second |

#### Результат! При некорректном заполнении данных Василия Пупкина, принято 83 объявления! Удачи Вам!

| 2                     | n  | роект - , категория : Реклама/М  | аркетинг     | ок [         | Market William                                                                                                  |
|-----------------------|----|----------------------------------|--------------|--------------|----------------------------------------------------------------------------------------------------|
|                       | Bo | череди: 0 Принято: 8             | 3 Отказ: 156 | Пропуск: 200 | A                                                                                                    |
|                       |    | татус связи                      |              |              | A DOLONY                                                                                                    |
|                       |    | 1 Ярославль - завершено, Timeout | 11           | i            | The Area Printer                                                                                                |
|                       | 2  | 2                                | 12           |              | All Andrews                                                                                                    |
| Sector States         |    | 3                                | 13           |              | BULL STOR                                                                                                    |
| and the second second |    | 4                                | 14           | 0            | Destains Jan                                                                                                    |
|                       |    | 5                                | 15           |              | Contraction and                                                                                                 |
|                       |    | 6                                | 16           |              | A CONTRACTOR OF THE OWNER OF THE OWNER OF THE OWNER OF THE OWNER OF THE OWNER OF THE OWNER OF THE OWNER OF THE  |
|                       |    | 7                                | 17           |              | A COLOR OF STREET,                                                                                              |
|                       |    | 8                                | 18           |              | A DESCRIPTION OF THE OWNER OF THE OWNER OF THE OWNER OF THE OWNER OF THE OWNER OF THE OWNER OF THE OWNER OF THE |
|                       |    | 9                                | 19           |              |                                                                                                    |
|                       | n. | , <u> </u>                       | 20           |              |                                                                                                    |
|                       |    |                                  |              |              |                                                                                                    |